## Directions for turning in your DC PACKET!!

You will be submitting your DC Packet through Microsoft TEAMS!

- Start by logging into your TEAMS account by going through class link.
- Next select your Math class by clicking on teams on the left hand side, if it is not on the home screen (this will show all the teams that you are a part of)

When you go to our class page, you will see a screen like this:

| < All teams                            | General Posts Files Class Notebook Assignments Grades +                                                                                     | @ Team |
|----------------------------------------|----------------------------------------------------------------------------------------------------|--------|
| MG                                     | ← Reply                                                                                                    |        |
| MMS-Ward 3rd Period                    | Today                                                                                                    |        |
| initio statienda                       | Assignments 11:03 AM                                                                                                    |        |
| General                                | Pre-Algebra DC Packet                                                                                                    |        |
| Class Discussion                       | Due Apr 08                                                                                                    |        |
| Questions and Comments for the teacher | View assignment<br>+- Reply                                                                                                    |        |
|                                        | Ward, Titling 8:29 Pt<br>Hey guy! Use this neeting to chat with Mrs. Ward to ask any questions and to take a tour of the virtual platforms! |        |
|                                        | USA with Mirs. Ward<br>Wednes wy, April 1, 2020 @ 1000 AM                                                                                   |        |
|                                        | H Prov.                                                                                                    |        |

You can either click on the View Assignment in the middle(ish) of the page, or the Assignments tab on the top.

## Once you click either one, it will bring you here:

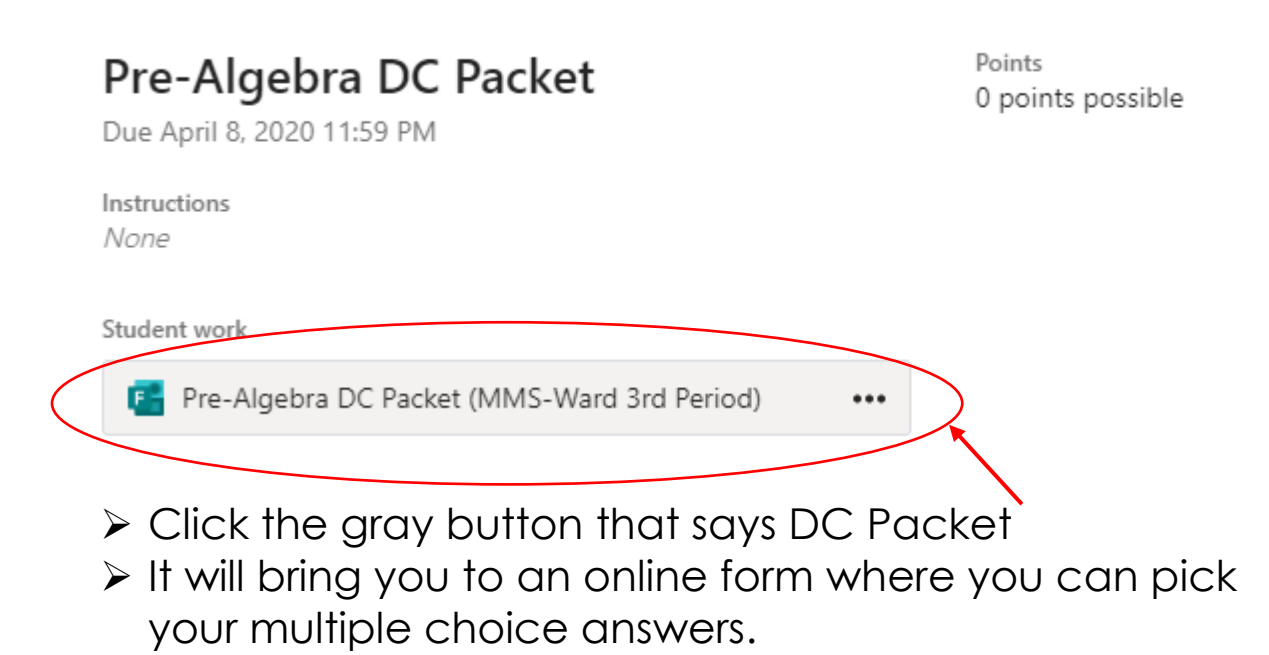

Once you have submitted your packet, you will get your score instantly!